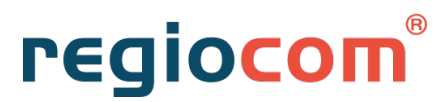

regiocom SE Marienstraße 1 39112 Magdeburg

# Handbuch J-EDI Viewer

Java-basierter EDI-Energy Dokumenten-Viewer

### Inhaltsverzeichnis

| 1<br>2 | Ein <sup>.</sup><br>Inst | führu<br>tallati | ing<br>ionsbeschreibung                             | 3<br>4    |
|--------|--------------------------|------------------|-----------------------------------------------------|-----------|
|        | 2.1                      | Sys              | stemvoraussetzungen                                 | 4         |
|        | 2.2                      | Lize             | enz                                                 | 5         |
| 3      | Fur<br>3.1               | nktior<br>Fun    | nsbeschreibung<br>nktionen des Viewers              | 6<br>6    |
|        | 3.2                      | Ver              | gleich Message Implementation Guide (MIG-Vergleich) | 7         |
|        | 3.3                      | Ver              | gleich Anwendungshandbuch (AHB-Vergleich)           | 9         |
|        | 3.4                      | MIG              | G-AHB-Beziehung                                     | .12       |
|        | 3.5                      | EDI              | IFACT Parser                                        | .13       |
|        | 3.6                      | EDI              | IFACT Message Builder                               | .15       |
|        | 3.6                      | .1               | Generierung einer EDIFACT-Datei                     | .15       |
|        | 3.6                      | .2               | Segmente entfernen und wiederholen                  | .16       |
|        | 3.6                      | .3               | Quickinfo                                           | .17       |
|        | 3.6                      | .4               | Entfernen von Segmenten                             | .17       |
|        | 3.6                      | .5               | Standard übernehmen                                 | .17       |
|        | 3.6                      | .6               | Anlegen von Testfällen und Beispieldateien          | .18       |
|        | 3.6                      | .7               | Import einer vorliegenden EDIFACT Datei             | .19       |
| 4<br>5 | Ent<br>Sur               | sche             | idungsbaumdiagramme                                 | .19<br>19 |
| J      | 5.1                      | Unt              | erstützung durch Softwarehersteller                 | .19       |

## Abbildungsverzeichnis

| Abbildung 1: Lizenzverweltung 5                                                       |
|---------------------------------------------------------------------------------------|
| Abbildung 2: Fehlerhafte Lizenzdaten                                                  |
| Abbildung 3: Lizenzdaten bearbeiten                                                   |
| Abbildung 4: Eurktionen LEDI Viewer                                                   |
| Abbildung 5: Auswahl Typ und Versionen – MIG-Vergleich 7                              |
| Abbildung 6: MIG-Vergleich – Ansicht                                                  |
| Abbildung 7: MIG-Vergleich – Komprimierte Ansicht ausschließlich von Änderungen 8     |
| Abbildung 8: MIG-Vergleich – Filter und Navigation                                    |
| Abbildung 9: Position in der Baumstruktur                                             |
| Abbildung 10: Auswahl Typ und Versionen – AHR-Vergleich                               |
| Abbildung 11: AHB-Vergleich – Geschäftsvorfall in dem es eine Annassung im AHB gibt 9 |
| Abbildung 12 <sup>-</sup> Ansicht AHB-Vergleich – unterer Bereich                     |
| Abbildung 13: AHB-Vergleich – Filter und Navigation                                   |
| Abbildung 14: Auszug EDI@Energy UTILMD Anwendungshandbuch                             |
| Abbildung 15: AHB-Vergleich - Darstellung Qualifizierer/Operatoren                    |
| Abbildung 16: MIG-AHB-Beziehung öffnen                                                |
| Abbildung 17: MIG-AHB-Beziehung – Auswirkung Nachrichtformat UTILMD auf               |
| Geschäftsvorfall                                                                      |
| Abbildung 18: MIG-AHB-Beziehung - Auswirkung Löschung Code auf Geschäftsvorfall12     |
| Abbildung 19: MIG-AHB-Beziehung - Funktion Doppelklick                                |
| Abbildung 20: EDIFACT Parser öffnen                                                   |
| Abbildung 21: EDIFACT Parser - Einstellungen                                          |
| Abbildung 22: EDIFACT Parser - Syntaxfehler in der Nachricht                          |
| Abbildung 23: EDIFACT Parser - AHB-Fehler in der Nachricht                            |
| Abbildung 24: EDIFACT Parser - Fehlerfreie Nachricht                                  |
| Abbildung 25: EDIFACT Message Builder öffnen15                                        |
| Abbildung 26: EDIFACT Message Builder – Auswahl Anwendungsfall                        |
| Abbildung 27: EDIFACT Message Builder - Erzeugte UTILMD-Nachricht                     |
| Abbildung 28: EDIFACT Message Builder - Ausblendung Segmentfelder                     |
| Abbildung 29: EDIFACT Message Builder – Quickinfo / Eingabemaske füllen               |
| Abbildung 30: EDIFACT Message Builder - Standardwert festlegen oder entfernen17       |
| Abbildung 31: EDIFACT Message Builder – Testfälle anlegen, benennen, Nachrichten      |
| generieren                                                                            |

# 1 Einführung

Unternehmen der Energiewirtschaft stehen regelmäßig vor der Herausforderung, die Änderungen für die nächste Formatumstellung systemisch umzusetzen.

Um diese Anpassungen der edi@energy zu erfassen, müssen die Nachrichtenbeschreibungen (MIG) und die Anwendungshandbücher (AHB) diverser Nachrichtenformate analysiert werden.

Der java-basierte J-EDI Viewer der regiocom SE unterstützt Sie, die Änderungen der neuen Formatversionen schnell zu erkennen und liefert eine tabellarische Übersicht aller edi@energy Geschäftsvorfälle, die von den Änderungen der Formatumstellung betroffen sind.

Der J-EDI Viewer unterstützt Projektmanager, den Umfang und die Kosten einer Formatumstellung frühzeitig bewerten zu können. Zusätzlich kann das Werkzeug bei der Erstellung von IT-Konzepten und bei der Qualitätssicherung, durch Bereitstellung der notwendigen Testfälle, unterstützen.

### 2 Installationsbeschreibung

Der J-EDI Viewer steht auf der regiocom Website zum Download zur Verfügung.

Zur Nutzung des Tools benötigen Sie einen aktuellen Lizenzschlüssel. Dieser kann zur einmaligen Nutzung oder als Abonnement erworben werden.

Für jede weitere Formatumstellung wird eine neue Version des J-EDI Viewers zum Download bereitgestellt. Zu dieser müssen jeweils neue Lizenzdaten erworben werden, sofern kein Abonnement vorliegt.

#### 2.1 Systemvoraussetzungen

Der J-EDI Viewer ist eine Java-basierte Standalone-Lösung, der die nachfolgenden Voraussetzungen benötigt, um reibungslos zu funktionieren:

- Betriebssystem Windows 7 oder Windows 10
- mindestens Java-Version 1.8.0

Bei Darstellungsproblemen – z.B. einer fehlenden Anzeige - wird empfohlen, dem Java-Aufruf mehr Speicher zuzuweisen. Wenn Java korrekt installiert und somit im Suchpfad zu finden ist, kann der Aufruf direkt durch *javaw -Xmx3g -jar JEdiView\_5.2.jar* erfolgen.

Sollte es sich um ein 64-Bit-System handeln, ist der Aufruf von *javaw -Xmx1500m -jar JEdiView\_5.2.jar* ausreichend.

Statt "javaw" kann auch die Konsolenversion "java" genommen werden. Selbstverständlich können auch hier komplette Pfade genutzt werden (*<JAVA\_PFAD>javaw -Xmx3g -jar <PROGRAMM\_PFAD>JEdiView\_5.2.jar*).

### 2.2 Lizenz

Wird der J-EDI Viewer erstmalig geöffnet, erscheint die Lizenzverwaltung zur Eingabe der per E-Mail übermittelten Lizenzdaten.

| Max Meier              |                                         |                          |            |     |
|------------------------|-----------------------------------------|--------------------------|------------|-----|
|                        |                                         |                          |            |     |
| zenzschlü              | sel                                     |                          |            |     |
| pofjdsgljh<br>FDShbxci | 'djghjbgljdsg-jgel<br>1kdsfj+nxfkjdsgfk | fidshglids/mvs<br>dsbvf0 | skjgDSGHDS | HGI |
|                        |                                         |                          |            |     |

Abbildung 1: Lizenzverwaltung

Nachdem der Name des Lizenzeigentümers sowie der Lizenzschlüssel hinterlegt wurden, ist die Eingabe mit "OK" zu bestätigen. Bei korrekter Eingabe wird der J-EDI Viewer geöffnet.

Ist die Eingabe fehlerhaft, wird eine entsprechende Fehlermeldung angezeigt.

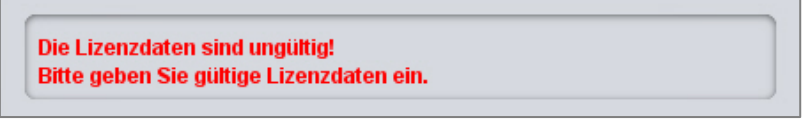

Abbildung 2: Fehlerhafte Lizenzdaten

Über die Hilfe können die Lizenzdaten jederzeit bearbeitet werden.

| Datei Fens | ster Hilfe             |                                  |             |                     |                          |                         |
|------------|------------------------|----------------------------------|-------------|---------------------|--------------------------|-------------------------|
| Auswahl    | Lizenzdaten bearbeiten |                                  |             | MIG-AHB-Beziehungen | EDIFACT Parser (Preview) | EDIFACT Message Builder |
| Typ: UT    | Über J-EDI Viewer      | e (16.03.2016) 5.1f (30.03.2016) | Anzeigen    | Anzeigen            | Anzeigen                 | Anzeigen                |
|            | 📄 🗹 Neu 🗹 Entfernt 🕻   | ✓ Geändert  << << >> >>          |             | Suche               |                          |                         |
|            |                        | Abbildung 3                      | Lizenzdaten | hearheiten          |                          |                         |

Abbildung 3: Lizenzdaten bearbeiten

### 3 Funktionsbeschreibung

### 3.1 Funktionen des Viewers

Der J-EDI Viewer setzt sich aus den folgenden Funktionen zusammen:

- Die Funktionen "MIG-Vergleich" und "AHB-Vergleich" ermöglichen die Darstellung einer tabellarischen Übersicht beim Vergleich der Nachrichtenbeschreibungen (MIG) und der Anwendungshandbücher (AHB).
- Die Funktion "MIG-AHB-Beziehung" stellt die Auswirkung der Änderungen der Nachrichtenbeschreibungen zu dem jeweiligen Prüfidentifikator im Anwendungshandbuch dar.
- Die Funktion "EDIFACT Parser" überprüft die Inhalte einer EDIFACT-Datei auf Syntaxoder AHB-Fehler und zeigt die einzelnen Fehler an.
- Die Funktion "EDIFACT Message Builder" generiert EDIFACT-Nachrichten je Prüfidentifikator.

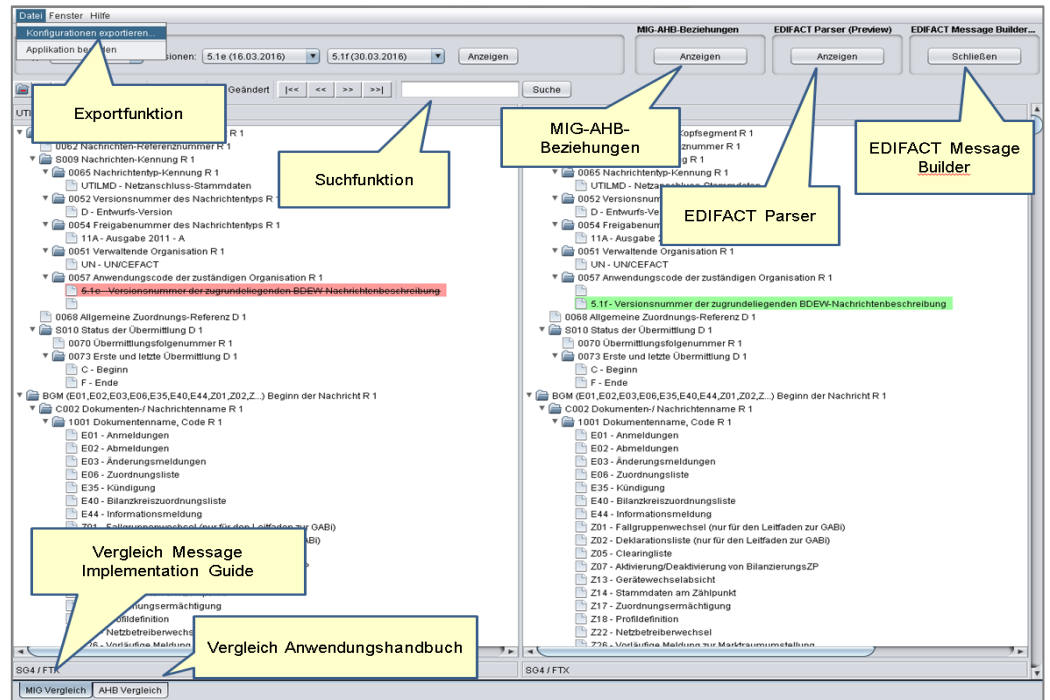

Abbildung 4: Funktionen J-EDI Viewer

Die einzelnen Funktionen werden ab dem Abschnitt 3.2 genauer beschrieben.

### 3.2 Vergleich Message Implementation Guide (MIG-Vergleich)

Der MIG-Vergleich zeigt die Anpassungen der Nachrichtenbeschreibungen zwischen zwei Dokumentenversionen an. Der Abgleich kann für alle unterstützten Formate vorgenommen werden (siehe 4.1.1).

Um den Vergleich anzustoßen, sind im Auswahlmenü der Typ (Nachrichtenformat) und die Versionen auszuwählen. Unter Versionen werden alle freigegeben EDI-Energy-Dokumente verstanden, die von der ersten Veröffentlichung über sämtliche konsolidierten Lese-fassungen bis hin zum Gültigkeitsdatum von der EDI@Energy freigegeben werden. Das Datum der Veröffentlichung differenziert die einzelnen Dokumente einer Nachrichtenversion.

| Datei Fenster Hilfe                                                  |                     |                          |                         |
|----------------------------------------------------------------------|---------------------|--------------------------|-------------------------|
| Auswahl                                                              | MIG-AHB-Beziehungen | EDIFACT Parser (Preview) | EDIFACT Message Builder |
| Typ: UTILMD Versionen: 5.1e (16.03.2016) 5.1f (30.03.2016) CAnzeigen | Anzeigen            | Anzeigen                 | Schließen               |
| 🗃 🚰 📮 🗸 Neu 🗹 Entfernt 🗹 Geändert I<< << >> >>  Suche                |                     |                          |                         |
| Abbildung 5: Augwahl Typ und Vargionan                               | MIC Voraloioh       |                          |                         |

Abbildung 5: Auswahl Typ und Versionen – MIG-Vergleich

Durch "Anzeigen" wird der Vergleich gestartet und alle Unterschiede der Formatversionen werden wie in der folgenden Abbildung dargestellt.

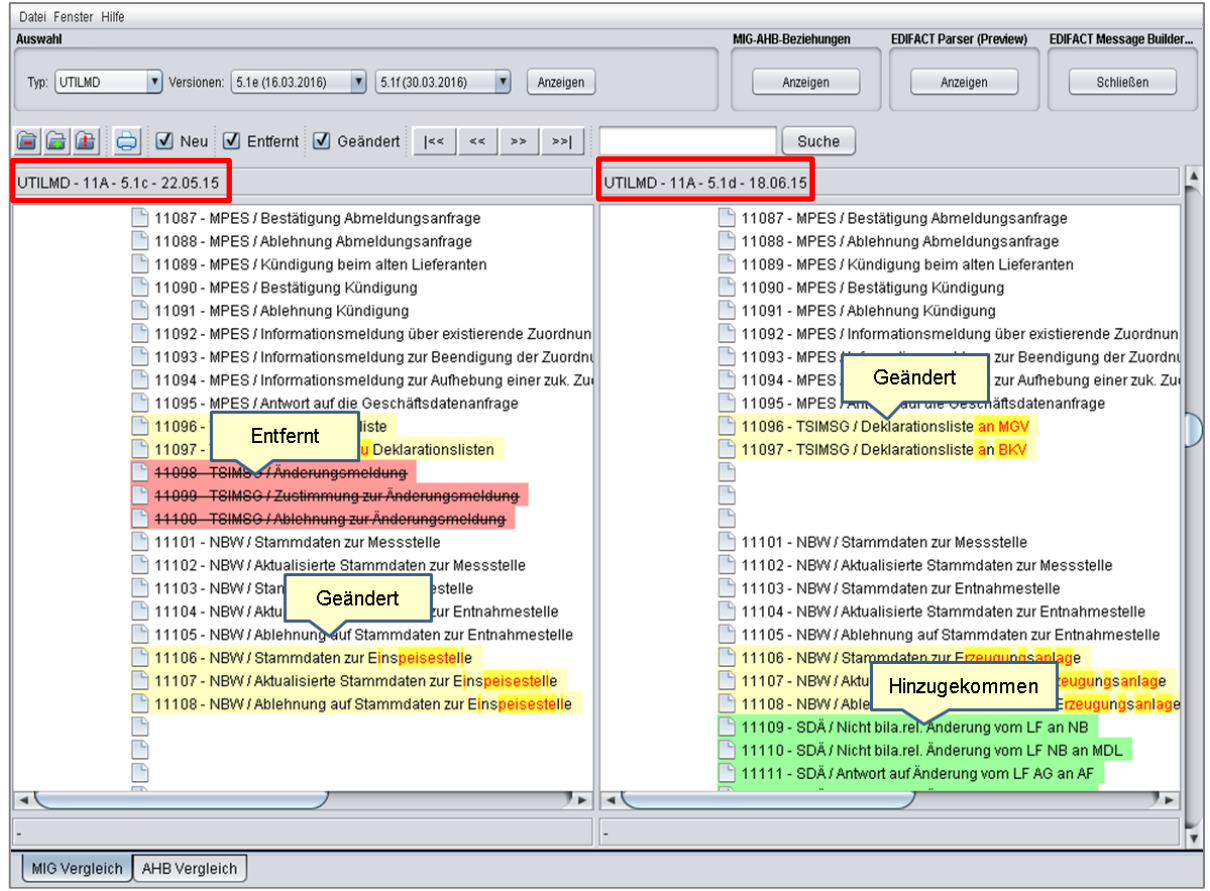

Abbildung 6: MIG-Vergleich – Ansicht

Welche Versionen verglichen wurden, wird über der Ansicht angezeigt. Zusätzlich wird das Veröffentlichungsdatum angezeigt um Fehlerkorrekturen unterscheiden zu können.

Zur besseren Übersichtlichkeit gibt es die Möglichkeit, durch die Ordnersymbole in (Schließen) und in (Öffnen) die Baumstruktur in beiden Fenstern ein- bzw. auszublenden.

Durch das Symbol 🕮 (Änderung) werden ausschließlich Änderungen dargestellt. Die restliche Baumstruktur ist ausgeblendet und bietet dadurch mehr Übersicht.

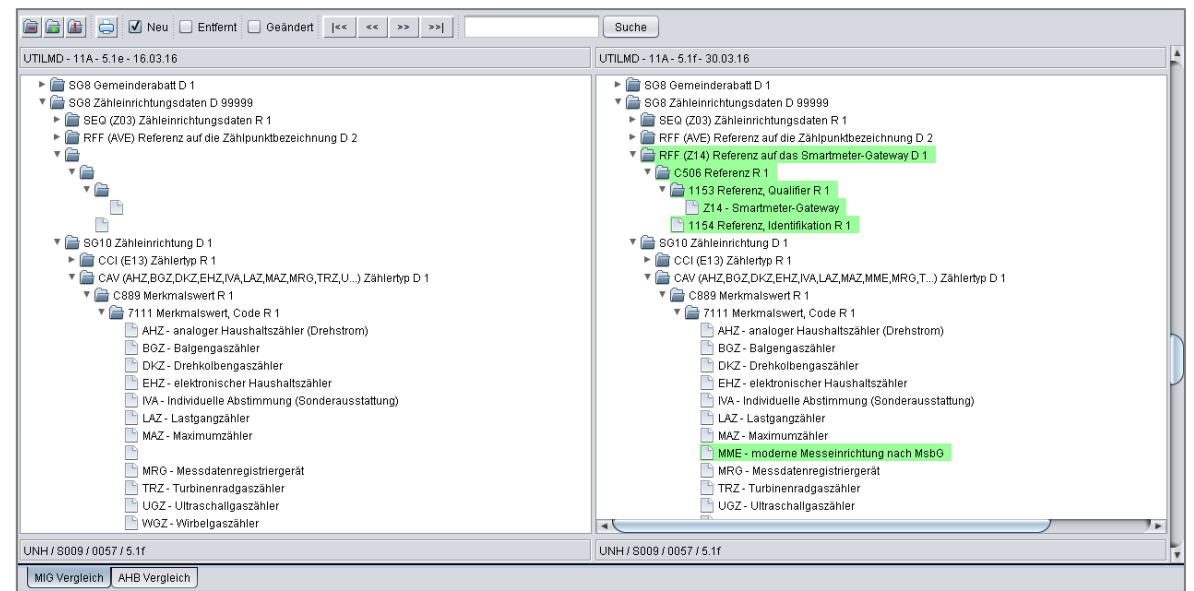

Abbildung 7: MIG-Vergleich – Komprimierte Ansicht ausschließlich von Änderungen

Eine weitere Möglichkeit zur Eingrenzung der Anzeige geben die Filter "Neu", "Entfernt" und "Geändert".

Dadurch werden zum Beispiel nur Neuerungen, Löschungen oder Änderungen der zwei Dokumentversionen farblich dargestellt. Die Ansicht aktualisiert sich automatisch, nachdem der entsprechende Haken gesetzt wurde.

Das Navigieren zwischen den einzelnen Unterschieden der Formatversionen ermöglichen die danebenliegenden Pfeile.

| Image: Image: Image | Suche |  |  |  |  |  |
|----------------------------------------------------------------------------------------------------|-------|--|--|--|--|--|
| Abbildung 8: MIG-Vergleich – Filter und Navigation                                                                                                    |       |  |  |  |  |  |

Die aktuelle Position in der Baumstruktur wird in der Ansicht blau hervorgehoben und unter der Ansicht angezeigt.

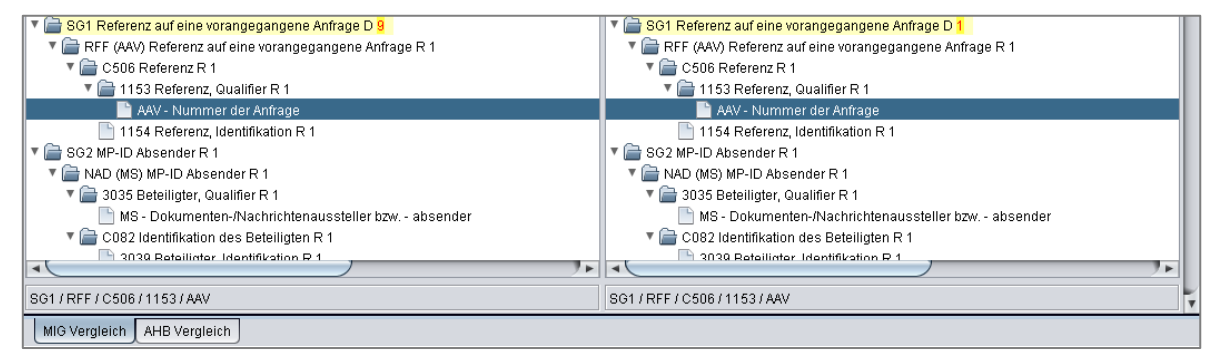

Abbildung 9: Position in der Baumstruktur

Die aktuelle Ansicht kann über das Druckersymbol İ ausgedruckt werden.

Durch die Verwendung des Buttons "Anzeige aller abhängigen Prüfidentifikatoren" kann im J-EDI Viewer eine Liste aktiviert werden in der sämtliche Anwendungsfälle erscheinen in der mindesten einmal der ausgewählter Qualifier verwendet wird. Dies unterstützt bei der Ermittlung von relevanten Testszenarien für die jeweiligen Prüfidentifikatoren. Durch ein Doppelklick auf den Qualifier erscheinen die Anwendungsfälle in der Liste.

#### 3.3 Vergleich Anwendungshandbuch (AHB-Vergleich)

Der AHB-Vergleich zeigt alle Anpassungen zu den einzelnen Anwendungsfällen prozessscharf an.

Der Vergleich wird nach Einstellung des Typs (Nachrichtenformat) und der Versionen im Auswahlmenü durch "Anzeigen" gestartet.

| Datei Fenster Hilfe                                                                                                    |                     |                          |                         |
|----------------------------------------------------------------------------------------------------|---------------------|--------------------------|-------------------------|
| Auswahl                                                                                                    | MIG-AHB-Beziehungen | EDIFACT Parser (Preview) | EDIFACT Message Builder |
| Typ:         UTILMD         Versionen:         5.1e (16.03.2016)         6.1f (30.03.2016)         Anzeigen           51 (16.03.2016)         511 (16.03.2016)         511 (16.03.2016)         511 (16.03.2016)         511 (16.03.2016) | Anzeigen            | Anzeigen                 | Schließen               |
|                                                                                                    |                     |                          |                         |

Abbildung 10: Auswahl Typ und Versionen – AHB-Vergleich

Die Ansicht des AHB-Vergleichs unterteilt sich in zwei Bereiche.

Im oberen Bereich werden die einzelnen Prüfidentifikatoren aufgelistet. Auch hier werden mit farblicher Unterlegung diejenigen Geschäftsprozesse gekennzeichnet, welche mindestens eine Änderung enthalten.

In der nachfolgenden Abbildung gibt es beispielsweise im gelb markierten Geschäftsvorfall "Anmeldung NN" eine Anpassung im AHB (Anwendungshandbuch).

| UTILME | ) - 11A - 5.1b - 30.09.14               | UTILMD | - 11A - 5.1c - 30.09.14                 |   |
|--------|-----------------------------------------|--------|-----------------------------------------|---|
| 11001  | GPKE / GeLi Gas / Anmeldung NN          | 11001  | GPKE / GeLi Gas / Anmeldung NN          | J |
| 11002  | GPKE / GeLi Gas / Bestätigung Anmeldung | 11002  | GPKE / GeLi Gas / Bestätigung Anmeldung |   |
| 11003  | GPKE / GeLi Gas / Ablehnung Anmeldung   | 11003  | GPKE / GeLi Gas / Ablehnung Anmeldung   |   |
| 11004  | GPKE / GeLi Gas / Abmeldung NN          | 11004  | GPKE / GeLi Gas / Abmeldung NN          |   |
| 11005  | GPKE / GeLi Gas / Bestätigung Abmeldung | 11005  | GPKE / GeLi Gas / Bestätigung Abmeldung |   |
| 11006  | GPKE / GeLi Gas / Ablehnung Abmeldung   | 11006  | GPKE / GeLi Gas / Ablehnung Abmeldung   |   |
|        |                                         | _      |                                         |   |

Abbildung 11: AHB-Vergleich – Geschäftsvorfall, in dem es eine Anpassung im AHB gibt.

Der untere Bereich zeigt den ausgewählten Geschäftsvorfall sowie die jeweiligen Anpassungen in den Prozessen an.

| Struktur | Code   | Beschreibung                   | Status | Regel | Struktur | Code   | Beschreibung                   | Status | Regel |
|----------|--------|--------------------------------|--------|-------|----------|--------|--------------------------------|--------|-------|
| UNH      |        | Nachrichten-Kopfsegment        | Muss   |       | UNH      |        | Nachrichten-Kopfsegment        | Muss   |       |
| UNH 0062 |        | Nachrichten-Referenznummer     | Х      |       | UNH 0062 |        | Nachrichten-Referenznummer     | Х      |       |
| UNH 0065 |        |                                | Х      |       | UNH 0065 |        |                                | Х      |       |
|          | UTILMD | Netzanschluss- Stammdaten      | Х      |       |          | UTILMD | Netzanschluss- Stammdaten      | Х      |       |
| UNH 0052 |        |                                | Х      |       | UNH 0052 |        |                                | Х      |       |
|          | D      | Entwurfs-Version               | Х      |       |          | D      | Entwurfs-Version               | Х      |       |
| UNH 0054 |        |                                | Х      |       | UNH 0054 |        |                                | Х      |       |
|          | 11A    | Ausgabe 2011 - A               | Х      |       |          | 11A    | Ausgabe 2011 - A               | Х      |       |
| UNH 0051 |        |                                | Х      |       | UNH 0051 |        |                                | Х      |       |
|          | UN     | UN/CEFACT                      | Х      |       |          | UN     | UN/CEFACT                      | Х      |       |
| UNH 0057 |        |                                | Х      |       | UNH 0057 |        |                                | Х      |       |
|          | 5.1b   | Versionsnummer der zugrunde    | Х      |       |          |        |                                |        |       |
|          |        |                                |        |       |          | 5.1c   | Versionsnummer der zugrunde    | Х      |       |
| BGM      |        | Beginn der Nachricht           | Muss   |       | BGM      |        | Beginn der Nachricht           | Muss   |       |
| BGM 1001 |        |                                | Х      |       | BGM 1001 |        |                                | Х      |       |
|          | E01    | Anmeldungen                    | Х      |       |          | E01    | Anmeldungen                    | Х      |       |
| BGM 1004 |        | Dokumentennummer               | Х      |       | BGM 1004 |        | Dokumentennummer               | Х      |       |
| DTM      |        | Nachrichtendatum               | Muss   |       | DTM      |        | Nachrichtendatum               | Muss   |       |
| DTM 2005 |        |                                | Х      |       | DTM 2005 |        |                                | Х      |       |
|          | 137    | Dokumenten-/ Nachrichtendatu   | Х      |       |          | 137    | Dokumenten-/ Nachrichtendatu   | Х      |       |
| DTM 2380 |        | Datum oder Uhrzeit oder Zeitsp | Х      |       | DTM 2380 |        | Datum oder Uhrzeit oder Zeitsp | Х      |       |
| DTM 2379 |        |                                | Х      |       | DTM 2379 |        |                                | Х      |       |
|          |        |                                |        |       |          |        |                                |        | )     |

Abbildung 12: Ansicht AHB-Vergleich – unterer Bereich

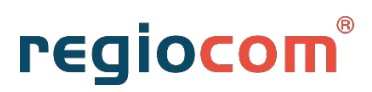

Je nach Auswahl des Prüfidentifikators/Geschäftsvorfalls aktualisiert sich der untere Bereich automatisch.

Eine Möglichkeit zur Eingrenzung der Anzeige geben auch hier die integrierten Filter (siehe Abbildung 8). Zusätzlich gibt es im AHB-Vergleich einen Filter, der alle Inhalte anzeigt, die identisch sind.

Durch die Pfeilsymbole besteht die Möglichkeit, zwischen den einzelnen Anpassungen zu navigieren.

| 🚖 🗌 Neu 🔲 Entfernt 🔲 Geändert 🗹 Gleich |                           |                            |  |  |  |
|----------------------------------------|---------------------------|----------------------------|--|--|--|
| UTILMD                                 | - 11A - 5.1e - 16.03.16   |                            |  |  |  |
| 11007                                  | GPKE / GeLi Gas / Abmelo  | lung Stilllegung NN        |  |  |  |
| 11008                                  | GPKE / GeLi Gas / Bestäti | gung Abmeldung Stilllegung |  |  |  |
| 11011                                  | GPKE / GeLi Gas / Bestäti | gung Abmeldungsanfrage     |  |  |  |
| 11012                                  | GPKE / GeLi Gas / Ablehn  | ung Abmeldungsanfrage      |  |  |  |
| 11015                                  | GPKE / GeLi Gas / Ablehn  | ung EOG Anmeldung          |  |  |  |
| 11016                                  | GPKE / GeLi Gas / Kündig  | ung beim alten Lieferanten |  |  |  |
|                                        |                           |                            |  |  |  |
| <<                                     | < >> >>                   | Suche                      |  |  |  |
|                                        |                           |                            |  |  |  |

Abbildung 13: AHB-Vergleich - Filter und Navigation

Die aktuelle Ansicht kann durch das Druckersymbol 🤤 ausgedruckt werden.

Im AHB-Vergleich werden für die Qualifizierer und Operatoren des EDI-Energy-Anwendungshandbuchs Ersetzungsregeln dargestellt.

Die nachfolgenden Abbildungen stellen dies beispielhaft dar.

| Bilanzkreis<br>SG5 | Muss [46] <u>X</u><br>([59] <u>U</u> [61]) | Muss [61] | -<br>[46] Wenn MP-ID in SG2<br>NAD+MR aus Sparte Gas<br>[59] Wenn MP-ID in SG2               |
|--------------------|--------------------------------------------|-----------|----------------------------------------------------------------------------------------------|
| SG5 <b>LOC</b>     | Muss                                       | Muss      | NAD+MR aus Sparte<br>Strom<br>[61] Segmentgruppe ist<br>genau einmal je SG4 IDE<br>anzugeben |

Abbildung 14: Auszug EDI@Energy UTILMD Anwendungshandbuch

| Struktur     | Code | Beschreibung                   | Status | Regel                       | Bedingung     |
|--------------|------|--------------------------------|--------|-----------------------------|---------------|
|              | E02  | Vertrag zwischen Lieferanten u | X      |                             |               |
| SG4 AGR      |      | Zahlung der Netznutzung        | Muss   |                             | [1] Bei SG4 I |
| SG4 AGR 7431 |      |                                | Х      |                             |               |
|              | E03  | Zahler der Netznutzung         | Х      |                             |               |
| SG4 AGR 7433 |      |                                | Х      |                             |               |
|              | E09  | Kunde                          | Х      |                             |               |
|              | E10  | Lieferant                      | Х      |                             |               |
| SG5          |      |                                | Muss   | [1] <u>^([2]&amp;</u> [12]) | [1] Wenn MP   |
| SG5 LOC      |      | Bilanzkreis                    | Muss   |                             |               |
| SG5 LOC 3227 |      |                                | Х      |                             |               |
|              | 237  | Bilanzkreis                    | Х      |                             |               |
| SG5 LOC 3225 |      | Bilanzkreis                    | Х      |                             |               |
| SG5 LOC 5479 |      |                                | 0      |                             |               |
|              | 1    | 1. Priorität                   | Muss   | [1]&[2]                     | [1] Wenn SG   |
|              | 2    | 2. Priorität                   | Muss   | [1]&[2]                     | [1] Wenn SG   |
|              | 3    | 3. Priorität                   | Muss   | [1]&[2]                     | [1] Wenn SG   |
|              | 4    | 4. Priorität                   | Muss   | [1]&[2]                     | [1] Wenn SG   |
|              | 5    | 5. Priorität                   | Muss   | [1]&[2]                     | [1] Wenn SG   |
| SG5          |      |                                | Kann   | [11]                        | [1] Für den Z |
| SG5 LOC      |      | Zählpunkt                      | Muss   |                             |               |
| SG5 LOC 3227 |      |                                | Х      |                             |               |
|              | 172  | Zählpunkt                      | Х      |                             |               |
| SG51 0C 3225 |      | 7ählnunkthezeichnung           | X      |                             |               |

Abbildung 15: AHB-Vergleich - Darstellung Qualifizierer/Operatoren

In den folgenden Tabellen sind die Ersatzregeln und ihre eigentliche Beschreibung aufgelistet.

| Muss           | must        |  |  |  |  |
|----------------|-------------|--|--|--|--|
| Kann           | can         |  |  |  |  |
| Soll           | shall       |  |  |  |  |
| Verteiler      | distributor |  |  |  |  |
| Verantwortlich | responsible |  |  |  |  |
| Berechtigt     | authorized  |  |  |  |  |
| Х, х           | required    |  |  |  |  |
| 0              | optional    |  |  |  |  |
| U              | required    |  |  |  |  |
|                | none        |  |  |  |  |

#### <u>Qualifizierer</u>

#### **Operatoren**

| <b>AND</b> - Parallele<br>Ausführung von Optionen<br>ist möglich. | U, u | & |
|-------------------------------------------------------------------|------|---|
| <b>OR</b> - Mehrere Optionen sind möglich.                        | O, o | I |
| <b>XOR</b> - Eine der<br>angegebenen Optionen<br>ist möglich.     | X, x | ۸ |

### 3.4 MIG-AHB-Beziehung

Die Funktion MIG-AHB-Beziehung zeigt an, welche Codeänderung im MIG-Handbuch Auswirkung auf den jeweiligen Geschäftsvorfall hat.

| Datei Fenster Hilfe                                                    |                     |                          |                         |
|------------------------------------------------------------------------|---------------------|--------------------------|-------------------------|
| Auswahl                                                                | MIG-AHB-Beziehungen | EDIFACT Parser (Preview) | EDIFACT Message Builder |
| Typ: UTILMD Versionen: 5.1e (16.03.2016) V (5.1f (30.03.2016) Anzeigen | Anzeigen            | Anzeigen                 | Schließen               |
| in in Veu V Entfernt V Geändert I< << >> >> >> Suche                   |                     |                          |                         |
|                                                                        |                     |                          |                         |

Abbildung 16: MIG-AHB-Beziehung öffnen

Diese Übersicht stellt alle relevanten Geschäftsvorfälle/Prüfidentifikatoren dar, welche durch die Formatanpassungen im MIG-Handbuch betroffen sind.

In der folgenden Abbildung ist die MIG-AHB-Beziehung für das Nachrichtenformat UTILMD abgebildet. Erkennbar ist, dass durch das neue Format Auswirkungen auf drei Geschäftsvorfälle bestehen.

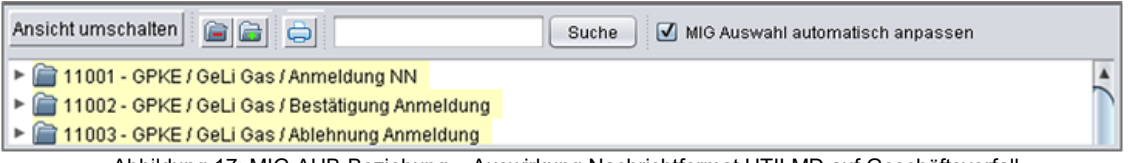

Abbildung 17: MIG-AHB-Beziehung – Auswirkung Nachrichtformat UTILMD auf Geschäftsvorfall

Durch den Button "Ansicht umschalten" kann die Anzeige geändert werden. Diese Ansicht zeigt zu einer einzelnen Codeanpassung im MIG-Handbuch alle betroffenen Geschäftsvorfälle/Prüfidentifikatoren an.

In der folgenden Abbildung hat beispielsweise das Löschen des Ablehnungsgrundcodes Z13 Auswirkungen auf den Geschäftsvorfall 11024 "Ablehnung Anfrage Stornierung".

| Ansicht umschalten                                                        | Suche | 🗹 MIG Auswahl automatisch anpassen |   |
|---------------------------------------------------------------------------|-------|------------------------------------|---|
| SG4 / STS / C556 / 9013 / ZE5 - Initialmeldung                            |       |                                    |   |
| SG4 / STS / C556 / 9013 / Z13 - Ablehnung (Meldung nicht identifizierbar) |       |                                    |   |
| 11024 - GPKE / GeLi Gas / Ablehnung Anfrage Stornierung                   |       |                                    |   |
| SG4 / STS / C556 / 9013 / Z15 - Zusätzlicher Datensatz                    |       |                                    | 7 |

Abbildung 18: MIG-AHB-Beziehung - Auswirkung Löschung Code auf Geschäftsvorfall

Ist der Haken bei "MIG Auswahl automatisch anpassen" gesetzt, wird durch Doppelklick auf den Code im MIG-AHB-Vergleich die passende Position in dem MIG Vergleich angezeigt.

# regiocom®

| Datei Fenster Hilfe                                                                                                    |                                                                      |
|----------------------------------------------------------------------------------------------------|----------------------------------------------------------------------|
| Auswahl                                                                                                    | MIG-AHB-Beziehungen EDIFACT Parser (Preview) EDIFACT Message Builder |
| Typ: UTILMD Versionen: 5.1e (16.03.2016) 5.1f (30.03.2016) Anzeigen                                                                                                    | Anzeigen Anzeigen Schließen                                          |
| Image: Image: | Suche                                                                |
| UTILMD - 11A - 5.1b - 30.09.14                                                                                                    | UTILMD - 11A - 5.1c - 30.09.14                                       |
| 4 - 4. Priorital                                                                                                    | 4 - 4. Montal                                                        |
| 5 - 5. Priorität                                                                                                    | 5 - 5. Priorität                                                     |
| * 📑 SG5 Zählpunkt D 999999                                                                                                    | V a SG5 Zählpunkt D 999999                                           |
| V LOC (172) Zählpunkt R 1                                                                                                    | V 📑 LOC (172) Zählpunkt R 1                                          |
| 🔻 🔚 3227 Ortsangabe, Qualifier R 1                                                                                                    | 🔻 🔚 3227 Ortsangabe, Qualifier R 1                                   |
| 172 - Zählpunkt                                                                                                    | 172 - Zählpunkt                                                      |
| 🔻 📄 C517 Ortsangabe R 1                                                                                                    | Terrer C517 Ortsangabe R 1                                           |
| 3225 Ortsangabe, Nummer R 1                                                                                                    | 💾 3225 Ortsangabe, Nummer R 1                                        |
| V 🚔 SG5 Regelzone D 1                                                                                                    | V 🚔 SG5 Regelzone D 1                                                |
| V 🚔 LOC (231) Regelzone R 1                                                                                                    | V 🚔 LOC (231) Regelzone R 1                                          |
| Ansicht umschalten                                                                                                    | MIG Auswahl automatisch anpassen                                     |
| B04/S06/RFF/C506/1154/11006                                                                                                    |                                                                      |
| MIG Vergleich AHB Vergleich                                                                                                    |                                                                      |

Abbildung 19: MIG-AHB-Beziehung - Funktion Doppelklick

Die Ordnersymbole 🔎 (Schließen) und 🗎 (Öffnen) ermöglichen das Aus- und Einblenden der Baumstruktur.

Durch das Druckersymbol 🔤 kann die aktuelle Ansicht gedruckt werden.

#### 3.5 EDIFACT Parser

Der EDIFACT Parser zeigt Syntax- oder AHB-Fehler einer EDIFACT-Nachricht an und hebt diese farblich hervor.

| Datei Fenster Hilfe                                                            |                     |                          |                         |
|--------------------------------------------------------------------------------|---------------------|--------------------------|-------------------------|
| Auswahl                                                                        | MIG-AHB-Beziehungen | EDIFACT Parser (Preview) | EDIFACT Message Builder |
| Typ: UTILMD Versionen: 5.1e (16.03.2016) Versionen: 5.1e (16.03.2016) Anzeigen | Anzeigen            | Anzeigen                 | Schließen               |
| 🗃 🗃 🔁 💭 Neu 🗸 Entfernt 🗹 Geändert 🛛 I<< << >>>>>                               |                     |                          |                         |
|                                                                                |                     |                          |                         |

Abbildung 20: EDIFACT Parser öffnen

Bevor eine Nachricht überprüft werden kann, ist der Typ, die Version und die Sparte auszuwählen. Danach wird der zu prüfende EDIFACT-Code in das Textfeld eingefügt.

Der Button "Umformatieren" ermöglicht eine übersichtlichere Darstellung durch das Setzen von Zeilenumbrüchen.

| Nachrich                 | t                                                                        |              |                                                                                                    |         |      |         |                 |     |
|--------------------------|--------------------------------------------------------------------------|--------------|----------------------------------------------------------------------------------------------------|---------|------|---------|-----------------|-----|
| Typ<br>Version<br>Sparte | UTILMD<br>UTILMD - 11A - 5.1e - 14.<br>(Strom<br>Umformatieren<br>Prüfen | .01.16       | NMT - INST 100000045 - 9108025 - 9108035<br>DTM+137201603131528203<br>NAC-M8-4990220000006:393<br>CTA-(c-P. GETTY<br>COM-0332227102/TE<br>NAD-MR-991217000003:293<br>IND-24-RTST1000000145<br>IND-24-RTST1000000145<br>IND-24-RTST1000000145 |         |      |         |                 | A L |
|                          |                                                                          |              |                                                                                                    |         |      |         |                 |     |
| Syntaxfe                 | ehler AHB-Fehler                                                         |              |                                                                                                    |         |      |         |                 |     |
|                          |                                                                          |              |                                                                                                    |         |      |         |                 |     |
| Zeile                    | Fehler-Code                                                              | Beschreibung |                                                                                                    | Segment | Data | Element | Segment (Datei) |     |
|                          |                                                                          |              |                                                                                                    |         |      |         |                 |     |

Abbildung 21: EDIFACT Parser - Einstellungen

Durch den Button "Prüfen" wird die Überprüfung der Nachricht gestartet.

Die Prüfung unterteilt sich dabei in zwei Prüfschritte; die Syntaxprüfung und die AHB-Prüfung.

Die Syntaxprüfung kontrolliert, ob die Formatvorgaben der Nachrichtenbeschreibung (MIG) eingehalten wurden. Dies entspricht der CONTRL-Prüfung.

Die folgende Abbildung stellt einen Syntaxfehler dar:

| Nachrich | ht                                                                  |               |                                                                                                    |  |  |  |  |
|----------|---------------------------------------------------------------------|---------------|----------------------------------------------------------------------------------------------------|--|--|--|--|
| Тур      | VP UTLMD VAD+DDE+9904971000001::293                                 |               |                                                                                                    |  |  |  |  |
| Version  | UTILMD - 11A - 5.1e - 14                                            | .01.16        | RFF+AVE:DE00072601594EP000000000227282                                                                                                    |  |  |  |  |
| Sparte   | Strom                                                               | <b>v</b>      | NAD+DP++++Hauptstr.:/62:+Panitz++01594+DE<br>NAD+Z0F+++-Christliche Bücherstuhe Panitz Markus Konthill 702+Hauntstr./62.+Panitz++01594+DE |  |  |  |  |
|          | Umformatieren                                                       |               | RFF+N(9745363)                                                                                                    |  |  |  |  |
|          | Zurück                                                              |               | RFF74XEDE00072601594EF0000000000227282                                                                                                    |  |  |  |  |
| _        |                                                                     |               |                                                                                                    |  |  |  |  |
| Syntax   | fehler AHB-Fehler                                                   |               |                                                                                                    |  |  |  |  |
|          |                                                                     |               |                                                                                                    |  |  |  |  |
| Zeile    | Fehler-Code                                                         | Beschreibung  | Segment Data Element Segment (Datei)                                                                                                    |  |  |  |  |
| 1        | 29 - CONTROL_COUN                                                   | Falsche Segme | rtanzahl im UNT-Segment: 70 erwartet, aber 69 gefun                                                                                       |  |  |  |  |
|          | Falsche Segmentanzahl im UNT-Segment 70 erwartet, aber 69 gefunden. |               |                                                                                                    |  |  |  |  |

Abbildung 22: EDIFACT Parser - Syntaxfehler in der Nachricht

Wurden bei der Syntaxprüfung Fehler festgestellt, werden diese in dem Reiter "Syntaxfehler" aufgelistet und die Prüfung wird abgebrochen. Ist bei der Syntaxprüfung kein Fehler ermittelt wurden, wird die Nachricht auf AHB-Fehler geprüft.

Die AHB-Prüfung kontrolliert dabei mittels des Prüfidentifikators, welche Informationen (von der Segmentgruppe über das Datenelement bis zum Code/Qualifier) der Geschäftsvorfall mindestens enthalten muss und maximal enthalten soll. Jeder dieser Fehler wird in dem Reiter "AHB-Fehler" aufgeführt.

Die folgende Abbildung zeigt einen AHB-Fehler:

| Nachri                | cht                                                                       |                                   |                                                                                                    |                                                            |  |
|-----------------------|---------------------------------------------------------------------------|-----------------------------------|----------------------------------------------------------------------------------------------------|------------------------------------------------------------|--|
| Typ<br>Versi<br>Spart | UTILMD<br>In UTILMD - 11A - 5.1e - 14<br>Strom<br>Umformatieren<br>Zurück | .01.16                            | CAV+ETZ<br>CAV-ETZ<br>CAV-ARZ<br>CCI++ETZ<br>CAV-ANR<br>NAD-UD++*/chiesel Haustechnik GmbH::Karl-Heinz Kniesel:::202<br>NAD-DE#-990466000007:293<br>RFF 7405:424<br>RFF 7405:424504<br>RFF 7405:425301 |                                                            |  |
| Synta                 | ofehler AHB-Fehler                                                        | ]                                 |                                                                                                    |                                                            |  |
| Zeile                 | Fehler-Code<br>1                                                          | Beschreibung<br>Element fehlt: 'S | G12' Name: Korrespondenzanschrift des EndverbrauchersifKunden', Segment: Korrespo                                                                                                    | Segment<br>NAD - Korrespondenzanschrift des Endverbraucher |  |

Abbildung 23: EDIFACT Parser - AHB-Fehler in der Nachricht

Die einzelnen Syntax- oder AHB-Fehler sind durch das Anklicken schnell ersichtlich, da sie in der Codeansicht gelb hervorgehoben werden.

Wurde kein Fehler bei der Prüfung gefunden, wird der Hintergrund des Textfeldes grün hervorgehoben und die Reiter "Syntaxfehler" und "AHB-Fehler" sind grau hinterlegt. Zur

Verbesserung der Lesbarkeit werden die einzelnen Nachrichten durch eine horizontale Liene getrennt.

| Nachric | ht                       |              |                                                                 |         |      |         |                 |   |
|---------|--------------------------|--------------|-----------------------------------------------------------------|---------|------|---------|-----------------|---|
| Тур     | UTILMD                   | T            | UNH+TEST000000032+UTILMD:D:11A:UN:5.1e<br>BGM+E02+TEST000000032 |         |      |         |                 | 4 |
| Version | UTILMD - 11A - 5.1e - 16 | .03.16       | DTM+137:201603011528:203<br>NAD+MS+990047900006::293            |         |      |         |                 |   |
| Sparte  | Gas                      | Ţ            | CTA+IC+:P GETTY<br>COM+003222271020:TE                          |         |      |         |                 |   |
|         | Umformatieren            |              | NAD+MR+9912170000003::293                                       |         |      |         |                 |   |
|         | Zurück                   |              | IMD++Z14+Z07                                                    |         |      |         |                 | 7 |
|         |                          |              |                                                                 | _       |      |         |                 |   |
| Syntax  | fehler AHB-Fehler        |              |                                                                 |         |      |         |                 |   |
|         |                          |              |                                                                 |         |      |         |                 |   |
| Zeile   | Fehler-Code              | Beschreibung |                                                                 | Segment | Data | Element | Segment (Datei) |   |
|         |                          |              |                                                                 |         |      |         |                 |   |

Abbildung 24: EDIFACT Parser - Fehlerfreie Nachricht

#### 3.6 EDIFACT Message Builder

Der EDIFACT Message Builder generiert EDIFACT-Nachrichten gemäß des ausgewählten Prüfidentifikators durch die Angabe entsprechender Werte in der vorgegebenen Eingabemaske.

| Datei Fenster Hilfe                                                |                     |                          |                         |
|--------------------------------------------------------------------|---------------------|--------------------------|-------------------------|
| Auswahl                                                            | MIG-AHB-Beziehungen | EDIFACT Parser (Preview) | EDIFACT Message Builder |
| Typ: UTILMD Versionen: 5.1e (16.03.2016) S.1f(30.03.2016) Anzeigen | Anzeigen            | Anzeigen                 | Anzeigen                |
|                                                                    |                     |                          |                         |

Abbildung 25: EDIFACT Message Builder öffnen

#### 3.6.1 Generierung einer EDIFACT-Datei

Um eine gewünschte EDIFACT-Nachricht zu erstellen, sind zuerst die Version, der Prüfidentifikator und die Sparte auszuwählen.

| Nachricht         |                |                                                             |  |
|-------------------|----------------|-------------------------------------------------------------|--|
| Version           | UTILMD - 11A - | - 5.1f- 30.03.16 V Aktivient Segment                        |  |
| Prüfidentifikator | 11001 - GPKE   | /GeLi Gas / A 🔻                                             |  |
| Snorto            | Gas            | 11001 - GPKE / GeLi Gas / Anmeldung NN 📃 🔺                  |  |
| oparte            | Cas            | 11002 - GPKE / GeLi Gas / Bestätigung Anmeldung             |  |
|                   | Neu            | 11003 - GPKE / GeLi Gas / Ablehnung Anmeldung               |  |
| Standardwerte     | ,              | 11004 - GPKE / GeLi Gas / Abmeldung NN                      |  |
|                   |                | 11005 - GPKE / GeLi Gas / Bestätigung Abmeldung             |  |
|                   |                | 11006 - GPKE / GeLi Gas / Ablehnung Abmeldung               |  |
|                   |                | 11007 - GPKE / GeLi Gas / Abmeldung Stillegung NN           |  |
|                   |                | 11008 - GPKE / GeLi Gas / Bestätigung Abmeldung Stilllegung |  |
|                   |                |                                                             |  |

Abbildung 26: EDIFACT Message Builder – Auswahl Anwendungsfall

Durch den Button "Neu" öffnet sich die Eingabemaske mit allen gemäß Formatvorlage erlaubten Segmenten und Datenelementen für den Anwendungsfall.

Diese Felder sind zunächst mit den entsprechenden Werten zu füllen. Dabei sind die Pflichtfelder rot hervorgehoben.

Zur Vereinfachung verfügt der EDIFACT Message Builder zusätzlich über ein Template mit Beispielcode, das durch den Button "Beispiel" unter dem Textfeld die Eingabemaske mit beispielhaften Werten befüllt.

Sind alle notwendigen Daten hinterlegt, wird durch den Button "EDIFACT Nachricht erzeugen" die EDIFACT-Nachricht generiert.

Es öffnet sich das Fenster "Nachricht" in dem die Nachricht angezeigt wird. Diese kann mit oder ohne Zeilenumbruch kopiert und gesichert sowie ohne Zeilenumbrüche gespeichert werden.

| NAD+Z04++++MUSTERSTR 1+MUST  | TERSTADT++12345+DE'          |                             |
|------------------------------|------------------------------|-----------------------------|
| NAD+VY'<br>NAD+DP'           |                              |                             |
| NAD+Z05'                     |                              |                             |
| RFF+AVE'                     |                              |                             |
| UNT+61+UNHJ25KP5X2           |                              |                             |
| UNZ+1+J1J6VPUO'              |                              |                             |
| Kopieren mit Zeilenumbrüchen | Kopieren ohne Zeilenumbrüche | Speichern ohne Zeilenumbrüc |

Abbildung 27: EDIFACT Message Builder - Erzeugte UTILMD-Nachricht

Da nicht alle Segmente für jeden Prüfidentifikator und für jede Sparte relevant sind, können einzelne Segmentfelder ausgeblendet werden, indem der Haken vor dem auszublendenden Segment herausgenommen wird.

Durch diese Einstellung werden die einzelnen Segmente in der Codegenerierung nicht mit ausgegeben.

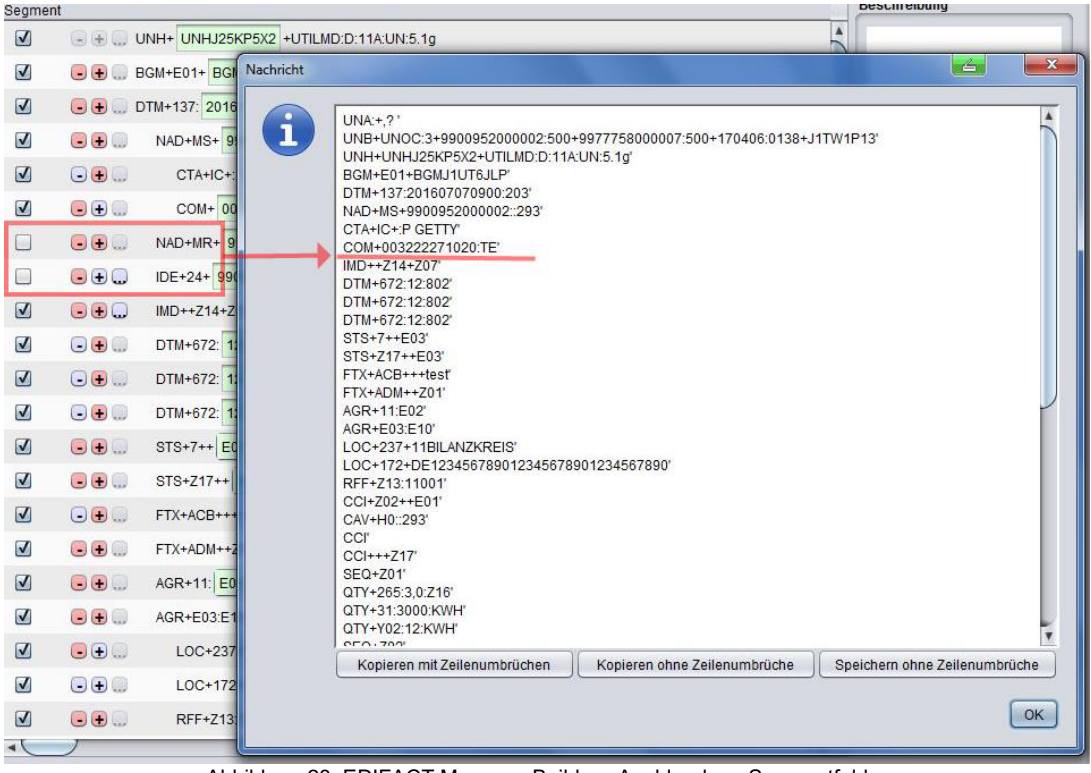

Abbildung 28: EDIFACT Message Builder - Ausblendung Segmentfelder

#### 3.6.2 Segmente entfernen und wiederholen

Durch Klick auf den 🕒 Button neben der Checkbox kann ein Segment bzw. eine Segmentgruppe entfernt werden. Bei Klick auf den 🗄 Button kann das Segment bzw. die Segmentgruppe wiederholt werden. Durch das manuelle Entfernen von Segmenten regiert das System auf eventuell vorliegende Abhängigkeiten und passt die Maske automatisch an.

Sollte einer dieser Aktionen zu einer ungültigen Nachricht führen, sind die Buttons rot gefärbt.

Um ein bereits gelöschtes Segment wieder herzustellen wird der Button 🗔 geklickt-

#### 3.6.3 Quickinfo

Quickinfo bietet eine Hilfe zur Befüllung der Eingabemaske.

Bleibt der Mauspfeil eine kurze Zeit unbewegt über dem Segmentfeld, erscheint ein Pop-up-Fenster, das eine Beschreibung des Segments anzeigt.

| Nachricht         |                                           |                              |              |                                                                                                    |  |  |  |  |
|-------------------|-------------------------------------------|------------------------------|--------------|----------------------------------------------------------------------------------------------------|--|--|--|--|
| Version           | (IFTSTA - 18A - 2.0d - 06.07.22           | Segment                      |              |                                                                                                    |  |  |  |  |
| Prüfidentifikator | 21000 - MaBiS / Statusmeldung vom LF an N | Nachrichten-Kopfsegment      | $\checkmark$ | → 🕀 💭 UNH+ UNHL9EK99X6 +IFTSTA:D:18A:UN:2.0d                                                                                                    |  |  |  |  |
| Sparte            | Gas                                       | Beginn der Nachricht         |              |                                                                                                    |  |  |  |  |
| Rollen            |                                           | Dokumentendatum              | $\checkmark$ | ●                                                                                                    |  |  |  |  |
| □ NB              | LF/TK MSB                                 | MP-ID Empfänger              | ✓            | • • NAD+MR+                                                                                                    |  |  |  |  |
|                   |                                           | MP-ID Absender               | $\checkmark$ | ■                                                                                                    |  |  |  |  |
| Notiz             | import oder Drag & Drop                   | Ansprechpartner              | 1            | • • CTA+IC+:                                                                                                    |  |  |  |  |
|                   |                                           | Kommunikationsverbindung     | $\checkmark$ | . • com+                                                                                                    |  |  |  |  |
|                   |                                           | Einzelheiten zu Equipment    | $\checkmark$ | ● ● EQD+Z01+                                                                                                    |  |  |  |  |
|                   |                                           | Prüfidentifikator            | $\checkmark$ | • + RFF+Z13:21000                                                                                                    |  |  |  |  |
| Standardwerte     | e des Nachrichtentyps                     | Versionsangabe der betrachte | •            | RFF+AUU     Bez Edi Bdew MayWdh Ebene Name                                                                                                    |  |  |  |  |
|                   |                                           | Meldepunkt                   | $\checkmark$ | LOC+172+ SCA C D 90000 1 EDD FE SCA SC7                                                                                                    |  |  |  |  |
|                   |                                           | Betrachtungszeitintervall    | $\checkmark$ | DTM+492     DTM+492     D |  |  |  |  |
|                   |                                           | Zeitpunkt der Statusvergabe  | $\checkmark$ |                                                                                                    |  |  |  |  |
| Beispi            | el                                        | Prüfstatus Antwort auf Summe | ✓            | STS+Z01+ EQD EC Name Edi Bdew Format Anwendung EQD                                                                                                    |  |  |  |  |
| gespeicherte 1    | [estfälle                                 | Abweisung der Summenzeitrei  | . ✓          |                                                                                                    |  |  |  |  |
|                   |                                           | Nachrichten-Endesegment      | 1            | UNT+ 16      C237 Equipment Iden C R      R      P I I      R      P I I      R      P I I      R      P I I      R      P I I      P      P     |  |  |  |  |
|                   |                                           |                              |              |                                                                                                    |  |  |  |  |

Abbildung 29: EDIFACT Message Builder – Quickinfo / Eingabemaske füllen

#### 3.6.4 Entfernen von Segmenten

Jedes Segment kann explizit aus der Testdateigenerierung ausgeschlossen werden in dem der Haken der Haken der EDIFACT Nachricht erscheint. Dies ist zum Beispiel dann sinnvoll wenn eine ganze Segmentgruppe nicht ausgegeben werden soll.

#### 3.6.5 Standard übernehmen

Jeder Wert kann als Standard übernommen oder wieder entfernt werden. Dies wird durch die Buttons **■** und **±** neben dem Segmentfeld bzw. durch Rechtsklick ermöglicht.

Die als Standard festgelegten Werte können individuell angepasst werden, indem die Daten direkt über die Eingabemaske geändert werden.

| V | ••• | DTM+672: 12 ±:802              |
|---|-----|--------------------------------|
| V | ▣.  | STS+7++ E03 Standard festlegen |
| V | ••• | STS+Z17++ E03 T                |
|   | ••  | FTX+ACB+++ test                |

Abbildung 30: EDIFACT Message Builder - Standardwert festlegen oder entfernen

Eine automatische Sicherung der Beispieldaten erfolgt nicht. Sobald der J-EDI Viewer geschlossen wird, gehen die geänderten Standardwerte verloren. Es ist jedoch möglich, die Template-Daten als Text zu kopieren und zu sichern.

#### 3.6.6 Anlegen von Testfällen und Beispieldateien

Es ist möglich, für jeden Anwendungsfall mehrere Testfälle zu erzeugen. Hierzu wird unter dem entsprechenden Fenster auf den Button "Hinzufügen" geklickt. Die Testfälle können individuell benannt und mit einer Beschreibung versehen werden. Durch Doppelklick auf einen gespeicherten Testfall kann dieser geladen werden.

Das Markieren mehrerer Testfälle erfolgt mit gedrückter STRG Taste.

Durch Klick auf den Button "EDIFACT Nachrichten der ausgewählten Testfälle erzeugen" können die Testfälle dann in EDIFACT exportiert werden. Hierbei kann das System optional die UNH-, BGM- und IDE-Nummern jeweils neu generieren um Testfälle in einem System wiederholen zu können.

| naciment                  |                                                                            |         |                            |                                             |   |                                       |
|---------------------------|----------------------------------------------------------------------------|---------|----------------------------|---------------------------------------------|---|---------------------------------------|
| Version                   | UTILMD - 11A - 5.1g - 30.03.17                                             | Segment |                            |                                             | E | Beschreibung                          |
| Prüfidentifikator         | 11001 - GPKE / GeLi Gas / Anmeldung NN                                     | V       | ☑                          |                                             |   | Test 1 mit allen Segmenten            |
| Sparte                    | Strom                                                                      |         | 🗹 🕞 🖶 BGM+E01+ BGMJ1UT6JLP |                                             |   |                                       |
|                           | Neu                                                                        |         |                            |                                             |   |                                       |
| Standardwert              | e des Nachrichtenfuns                                                      |         |                            | A Finträge auswählen                        |   |                                       |
|                           |                                                                            | J       |                            | VINH: Nachrichten-Referenznummer generieren |   |                                       |
| _0][SG40][                | SG8_8][RFF_0][C506_0][1154_0]=GRN123                                       | •       |                            | BGM: Dokumentennummer generieren            |   |                                       |
| _0][SG40][<br>_0][SG40][  | SG8_5][RFF_1][C506_0][1154_0]=SMGWNI<br>SG5_0][LOC_0][C517_0][3055_0]=293  |         | 0                          | DE: Vorgangsnummer geneneren                |   |                                       |
| 0][SG4_0][0<br>0][SG4_0][ | DTM_7][C507_0][2380_0]=20160101<br>SG8_1][PIA_0][C212_0][7140_0]=1-1:1.8.0 |         |                            |                                             |   |                                       |
| 0][SG4_0][                | SG8_2][RFF_1][C506_0][1154_0]=1-1:1.8.0                                    |         |                            |                                             |   |                                       |
|                           |                                                                            |         |                            |                                             | 1 |                                       |
| Beispi                    | el                                                                         |         |                            |                                             |   |                                       |
| Testfälle                 |                                                                            |         | 0                          |                                             |   |                                       |
| Testfall1                 |                                                                            |         |                            |                                             |   |                                       |
|                           |                                                                            |         |                            |                                             |   |                                       |
|                           |                                                                            |         |                            |                                             |   |                                       |
|                           |                                                                            |         | 0                          |                                             |   |                                       |
|                           |                                                                            |         |                            | ☑ alle Ok Abbrechen                         |   |                                       |
|                           |                                                                            |         |                            |                                             |   |                                       |
| Öffner                    | Hinzufügen Entfernen                                                       |         |                            | AGR+E03:E10                                 |   |                                       |
| EDIFACT                   | lachrichten der ausgewählten Testfälle erzeugen                            |         | • •                        | LOC+237+ 11BILANZKREIS                      |   |                                       |
| 0                         |                                                                            |         | •                          | LOC+172+ DE123456789012345678901234567890   |   |                                       |
| (                         |                                                                            |         |                            | 🗑                                           |   |                                       |
| L                         | EDIFACT Nachricht erzeugen                                                 |         |                            | /×                                          |   | · · · · · · · · · · · · · · · · · · · |

Abbildung 31: EDIFACT Message Builder – Testfälle anlegen, benennen, Nachrichten generieren

#### 3.6.7 Import einer vorliegenden EDIFACT Datei

Um eine vorliegende EDIFACT Nachricht in den EDIFACT Message Builder zu laden, kann dies über den Importbutton oder per "Drag & Drop" erfolgen. Die zu importierende Nachricht muss der gleichen Formatversion entsprechen wie die im Testgenerator ausgewählte Version. Eine automatische Konvertierung von einer Formatversion in eine andere ist nicht möglich. Es werden sämtliche Inhalte aus der EDIFACT Datei gelesen und in den zuvor gewählten Anwendungsfall importiert. Damit ist es nun möglich neue Testfälle zu der gegenwärtigen Nachricht abzuleiten. Um den Testfall zu beschreiben kann ein kurzer Text hinterlegt werden.

Auch das konvertieren eines Testfalls im alten Format in die jeweils ausgewählte Nachrichtenversion kann mit dieser Funktion unkompliziert realisiert werden.

### 4 Entscheidungsbaumdiagramme

Im Modul Entscheidungsbaumdiagramme(EBD) werden die Dokumente vergleichen welche die Abläufe der jeweiligen Prüfprozesse It. edi@energy beschreiben. In diesem Modul sollen sowohl die neuhinzugekommenen als auch die geänderten EBD aufgelistet und markiert werden welche den jeweilig ausgewähltem Nachrichtentyp zugeordnet sind.

In der unteren Tabelle wird das jeweilige EBD angezeigt das in der oberen Liste ausgewählt wurde. Auch dort wird die gleiche Logik zum Vergleich angewandt um die Unterschiede in den jeweiligen Prüfschritten anzeigen zu lassen.

Es ist möglich aus der Liste der EBDs die relevanten Einträge zu filtern. Dazu gehört die Möglichkeit über die prüfende Rolle als auch über den entsprechende Prüfidentifikator die Ausgabe einzuschränken. Damit können die wesentlichen Einträge für den Anwender eingegrenzt werden.

| 🗹 Neu 🗹 Entfernt 🗹 Geändert 🗌 Gleich Prüfidentifikator. Prüfende Rolle: Alle 🔻                                                  |                                                                                                    |  |  |  |  |  |
|----------------------------------------------------------------------------------------------------|----------------------------------------------------------------------------------------------------|--|--|--|--|--|
| IFTSTA - 18A - 2.0c - 14.06.21                                                                                                  | IFTSTA - 18A - 2.0d - 06.07.22                                                                                                    |  |  |  |  |  |
| E_0008 BIKO NZR prüfen<br>E_0207 MSB Anfrage prüfen<br>E_0233 MSB Prüfung Selbsteinbau oder Bestandsschutz nach §19 Abs. 5 MsbG | E_0008         BIKO         NZR prüfen           E_0207         MSB         Anfrage prüfen           E_0233         MSB         Prüfung Selbsteinbau oder Bestandsschutz nach §19 Abs. 5 MsbG           E_0252         MSB         Anfrage prüfen                                                                                                    |  |  |  |  |  |
| E_0456 LF Lieferschein prüfen                                                                                                   | E_0456         LF         Lieferschein prüfen           E_0472         NB         Prüfen, ob Sperrauftrag erfolgreich           E_0474         MSB         Bestellung prüfen           E_0487         NB         Prüfen, ob Entsperrauftrag erfolgreich           E_0487         NB         Prüfen, ob Entsperrauftrag erfolgreich           E_0490         MSB         Prüfen, ob Parametrierung für alle betroffenen Messickationen durchgeführt werden konnte           E_0490         D.         Drüfen durch Generativer für alle betroffenen Messickationen durchgeführt werden konnte |  |  |  |  |  |
|                                                                                                    | E_0499 NB Prüfen, ob Entsperrauftrag erfolgreich<br>E_0501 NB Ablehnung prüfen, ggf. Clearing durchführen                                                                                                    |  |  |  |  |  |
| E_0901 NB Gegenvorschlag prüfen<br>E_0903 BTR Antwort verarbeiten                                                               | E_0901 NB Gegenvorschlag prüfen<br>E_0903 BTR Antwort verarbeiten                                                                                                    |  |  |  |  |  |
|                                                                                                    |                                                                                                    |  |  |  |  |  |
| IFTSTA - 18A - 2.0c - 14.06.21                                                                                                  | IFTSTA - 18A - 2.0d - 06.07.22 / Prüfen, ob Parametrierung für alle betroffenen Messlokationen durchgeführt we                                                                                                    |  |  |  |  |  |
| Nr. Prüfschritt Ergebnis Code Cluster Hinweis                                                                                   | Nr. Prüfschritt Ergebnis Code Cluster Hinweis                                                                                                    |  |  |  |  |  |
|                                                                                                    | ja         A99         Cluster Ablehnung Sonstiges           1         Ist ein Fehler aufgetreten?         A01         Cluster Zustimmung Antwort auf                                                                                                    |  |  |  |  |  |

Abbildung 32 - Modul Entscheidungsbaumdiagramm

### 5 Support

#### 5.1 Unterstützung durch Softwarehersteller

Darstellungsfehler können an die nachfolgende E-Mail-Adresse gemeldet werden:

J-EDI.Viewer@regiocom.com